# How to Perform Card Synchronization

Make sure that Import Card Mapping is setup in Network.

| Network - PP NETWORK1 ^ 🗖 X           |                |        |               |        |                        |                    |              |           |        |
|---------------------------------------|----------------|--------|---------------|--------|------------------------|--------------------|--------------|-----------|--------|
| New Save Delete Search Undo Close     |                |        |               |        |                        |                    |              |           |        |
| Network ID * PP NETWORK1              | Description    | PP NET | WORK TEST     |        |                        | Network Typ        | e * PacPride |           | ~      |
| Details Site Site Tax Group Card Type | e Tax Code     | ltems  | Product Autho | rizati | on CFN State Code      | PacPride Host ID   | Connection   | Audit Log |        |
| Network Participant ID 594            |                |        |               |        | Network Fees           |                    |              |           |        |
| Post Foreign Sales to AR/Inventory 📿  |                |        |               |        | Foreign Fee per Gallo  | on for FT          |              | 0.000     | 000    |
| Foreign A/R Customer CF TE            | ST CUSTOMER    | 1      |               | Q,     | Remote Fee per Tran    | 15                 |              | 0.000     | 000    |
| Remote A/R Location 0001-             | Fort Wayne     |        |               | ~      | Remote Fee per Gall    | on                 |              | 0.000     | 000    |
| Sub Distributor Site                  |                |        |               | Q,     | Communication Fee      | Monthly Charge     |              | (         | 0.00   |
| Link Network ID                       |                |        |               |        | Communication Fee      | Per Gal            |              | 0.000     | 000    |
| Import Path                           |                |        |               |        | Pomoto Transaction     | Tayos              |              |           |        |
| Import Mapping for Trans: * Pac Pi    | ride v2017-11- | 9      |               | $\sim$ | Remote Transaction     | 1 Taxes            |              |           |        |
| Advance Import Mapping for Trans:     |                |        |               | $\sim$ | SST from In state Site | es-pass to Exempt  | customers    | /         |        |
| Import Mapping for Cards: PacPr       | ide CSU1       |        |               | $\sim$ | FET-DO NOT pass to     | exempt customers   | S            |           |        |
| Import Mapping for Network Cost:      |                |        |               | ~      | SET-DO NOT pass to     | exempt customer    | s            |           |        |
| ISO                                   |                |        |               |        | LC Tax-DO NOT pass     | to exempt custom   | ners         |           |        |
| Account Length 0                      |                |        |               |        | Allow Exemptions or    | n Ext Remote/Retai | il Trans     | No        | ~      |
| Card Length 0                         |                |        |               |        | Select LC code         |                    |              |           | ~      |
| Next Auto-Assign Card #:              |                |        |               |        | Card Encoding Integ    | ration             | [            |           |        |
|                                       |                |        |               |        | Global Card Expiration | on Date            |              |           |        |
| ? (C) 0.545 Ready                     |                |        |               |        |                        | Page               | 1 of 1 🕨     | M GR      | efresh |

1. From Card Fueling module, click Card Accounts.

| Search Accounts                                        |                                 |                         |                 |                 |                   | ^             | □ ×           |
|--------------------------------------------------------|---------------------------------|-------------------------|-----------------|-----------------|-------------------|---------------|---------------|
| Close                                                  |                                 |                         |                 |                 |                   |               |               |
| Account Vehicle Cards                                  |                                 |                         |                 |                 |                   |               |               |
| 🗅 Open Selected 🛛 New 🕞 Export 👻 🔲 Columns 🗸           | 문 View • 《양 Export Account 《양 I | mport Card ႏိုင္ငံ Expo | ort Card 🖓 Cred | it Lockout      |                   | 18 record     | ds (1 selecte |
| Q Account Number V Contains V                          | (+) Add Filter                  |                         |                 |                 |                   |               | X Clear Filte |
| A constant and the second blocks and the second blocks | Address City                    | State                   | Zin Code        | Customer Active | Discount Schedule | Invoice Cycle | Local Pri     |
| Account Number Account Name Phone                      | Address City                    | Store                   | 2.0 0000        |                 |                   |               |               |

2. On Card Accounts, click on Import Card grid button. Import Cards screen will be displayed.

| Import Cards                             | ^ | x |
|------------------------------------------|---|---|
| Import Close                             |   |   |
| Details Errors History                   |   |   |
| Network:                                 |   |   |
| Please select the file to import: Browse |   |   |
|                                          |   |   |
| ? 🗘 🖓 Ready                              |   |   |

# 3. Select a Network to import Cards to and the import file. Click Import button to perform Card Synchronization.

|   | Import  | Cards                     |                                             |   | ^ | x |
|---|---------|---------------------------|---------------------------------------------|---|---|---|
| ) | Import  | Close                     |                                             |   |   |   |
| : | Details | Errors                    | History                                     |   |   |   |
| 1 | Net     | work:                     | PP NETWORK1                                 | ~ |   |   |
| 1 | Plea    | ase select t<br>portCardC | ne file to import:<br>U-Pacpride.csv Browse |   |   |   |
| 3 |         |                           |                                             |   |   |   |
|   |         |                           |                                             |   |   |   |
|   |         |                           |                                             |   |   |   |
|   | ? 🕻     | ) 🖗 Re                    | ady                                         |   |   |   |
|   |         |                           |                                             |   |   |   |
|   |         |                           |                                             |   |   |   |

A message prompt will display once importing is done. Click OK to close message.

| i                    |
|----------------------|
| Info<br>Import Done. |
| ОК                   |

### 4. Any error that occurred during importing will be listed on the Error tab.

| Import Cards            |         |                                         | ^ | ×          |
|-------------------------|---------|-----------------------------------------|---|------------|
| Import Close            |         |                                         |   |            |
| Details Errors History  |         |                                         |   |            |
| Export - 🔠 View - Filte | er (F3) |                                         |   | K N<br>K N |
| Account #               | Card #  | Message                                 |   |            |
|                         | 111110  | Transi all'including (2000)             |   |            |
| . 1997 781              | 1111181 | Capitol Park ( and a share and          |   |            |
|                         | 111110  | Capital Photos product and the          |   |            |
|                         |         | General Photoscopy (1998) 1988 1881 111 |   |            |
|                         |         |                                         |   |            |
| ? 🗊 🖟 Ready             |         |                                         |   |            |

# 5. Valid imports will be listed on the History tab.

| Import Cards               |           |            |        |              |               |           | ^ □       | ×        |
|----------------------------|-----------|------------|--------|--------------|---------------|-----------|-----------|----------|
| Import Close               |           |            |        |              |               |           |           |          |
| Details Errors History     |           |            |        |              |               |           |           |          |
| Export - 🔠 View - Filter   | r (F3)    |            |        |              |               |           |           | КЛ<br>КУ |
| ld Network                 | Record Id | Customer # | Action | Table        | Field Name    | Old Value | New Value |          |
| ☐ Process Date: 10/17/2019 | 17:42:00  |            |        |              |               |           |           | <b></b>  |
|                            | 0016      | 100110     | Added  | tblCFVehicle | Active        |           | No        |          |
|                            | 0016      | 1001101    | Added  | tblCFVehicle | Concurrency   |           | 1         |          |
|                            | 0016      | 1001101    | Added  | tblCFVehicle | Vehicle Descr |           | VEH0036   |          |
|                            | 0016      | 1001101    | Added  | tblCFVehicle | Vehicle Num   |           | 0016      | -        |
| ? 🔘 🖓 Ready                |           |            |        |              |               |           |           |          |

# 6. Verify imported cards on specified Customer on Cards tab.

| Account - Milling a   | en Petro                 |                             |                 |                 |             | ^                  |          | ×          |
|-----------------------|--------------------------|-----------------------------|-----------------|-----------------|-------------|--------------------|----------|------------|
| New Save Delete Se    | earch Undo Invoice Cycle | Price Rule Group Customer   | Close           |                 |             |                    |          |            |
| Details Invoice Forma | at Quote Cards Vehic     | les Driver Pin Departments  | s Miscellaneous | Purchase Orders | Audit Log   |                    |          |            |
| + Add 🗋 Open 🗙        | Remove Add To Encoding   | De-Activate Card 🛛 🔒 Locked | Unlocked Ex     | port • 🔠 View • | Filter (F3) | 2 Total Record(s)  |          | К Л<br>4 У |
| × Network ID*         | Y Equals Y PP N          | ETWORK1                     | *               |                 |             |                    |          |            |
| Network ID*           | Card Number*             | Card Description            | Card Pin Number | Card Type       |             | Entry Code         | Departme | nt         |
| PP NETWORK1           |                          | Single                      | 1100            |                 |             | 2-1441(0(694144))  |          |            |
| PP NETWORK1           |                          | IMPORTCARD2                 |                 | SAMPLE NBS      | CARD        | 2-Yest (E((Herse)) |          |            |
|                       |                          |                             |                 |                 |             |                    |          |            |
|                       |                          |                             |                 |                 |             |                    |          |            |